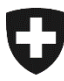

Schweizerische Eidgenossenschaft Confédération suisse Confederazione Svizzera Confederaziun svizra Dipartimento federale dell'interno DFI **Ufficio federale della sanità pubblica UFSP** Unità di direzione Protezione della salute Divisione Biomedicina Sezione Trapianti

# arTx – II sistema per domande, autorizzazioni e notifiche nel campo dei trapianti

Manuale per gli utenti

11.11.2024

# Contenuti

| Manuale | Ianuale per gli utenti1                                                                                                    |         |  |  |
|---------|----------------------------------------------------------------------------------------------------|---------|--|--|
| 1       | Cos'è arTx?                                                                                                    | 3       |  |  |
| 2       | Istruzioni per l'uso                                                                                                    | 4       |  |  |
| 2.1     | Requisiti di sistema                                                                                                    | 4       |  |  |
| 2.2     | Login                                                                                                    | 4       |  |  |
| 2.3     | Inserire e presentare la notifica annuale                                                                                                    | 5       |  |  |
| 2.4     | Inserire e presentare una nuova domanda                                                                                                    | 8       |  |  |
| 2.4.1   | Fasi del processo per una nuova domanda di autorizzazione per l'importazione / esportazione o conservazione di organi, tessuti o cellule umani: | 0       |  |  |
| 2.4.2   | Fasi del processo per una nuova domanda di autorizzazione per il trapianto di organi umani:                                                     | 1       |  |  |
| 2.4.3   | Fasi del processo per una nuova domanda per la comunicazione da parte dell'UFSP o dati estratti da SOAS o SwissKiPaDos a scopo di ricerca:      | li<br>2 |  |  |
| 2.5     | Inserire e presentare una domanda di modifica1                                                                                                  | 3       |  |  |
| 2.6     | Inserire e presentare una domanda di rinnovo1                                                                                                   | 4       |  |  |
| 3       | Assistenza e contatti1                                                                                                    | 6       |  |  |

# 1 Cos'è arTx?

Il sistema arTx (*authorisation and reporting system in the field of transplantation*) si rivolge a persone che lavorano in ospedali, cliniche, studi medici, istituzioni e aziende che trattano organi, tessuti o cellule nel campo dei trapianti (p. es. prelievo, trapianto, conservazione o importazione ed esportazione di organi, tessuti o cellule a scopo di trapianto) e che necessitano di un'autorizzazione conforme alla legge o devono notificare le attività svolte in quest'ambito.

Inoltre tramite questa pagina web i ricercatori possono presentare all'UFSP domande di comunicazione di dati dei due sistemi SOAS (Swiss Organ Allocation System) o SwissKiPaDoS (Swiss Kidney Paired Donation System).

Attraverso arTx i professionisti nel campo dei trapianti possono presentare all'Ufficio federale della sanità pubblica (UFSP) domande e notifiche.

Il nuovo sistema è interamente trilingue ed è disponibile in tedesco, francese e italiano.

# 2 Istruzioni per l'uso

### 2.1 Requisiti di sistema

Per poter utilizzare arTx sono necessari una connessione Internet, un comune browser e un indirizzo di posta elettronica per il login.

### 2.2 Login

Innanzitutto selezionare la lingua desiderata in alto a destra.

È possibile accedere ad arTx in due modi:

- mediante il CH-Login;
- mediante l'HIN-Login.

| Avvio di arTx                    | Median<br><u>https://</u> \                                                                                                    | ite l'inserim                                                   | nento nel br<br>pag.admin.           | owser dell'URL<br>ch/artx/ui/home                      |                                 |                                             |  |
|----------------------------------|----------------------------------------------------------------------------------------------------|-----------------------------------------------------------------|--------------------------------------|--------------------------------------------------------|---------------------------------|---------------------------------------------|--|
| Selezione del<br>metodo di login | All'avvi<br>di regis                                                                                                    | o si apre la<br>trazione:                                       | ı pagina iniz                        | ziale di arTx. Vi                                      | sono due mo                     | di per raggiungere la pagina                |  |
|                                  | •                                                                                                    | mediante                                                        | il pulsante                          | « <i>Login</i> » in alto                               | a destra;                       |                                             |  |
|                                  | oppure                                                                                                    |                                                                 |                                      |                                                        |                                 |                                             |  |
|                                  | •                                                                                                    | mediante                                                        | il pulsante                          | «CH-Login o H                                          | IIN-Account»                    | in basso a sinistra.                        |  |
|                                  | Cliccar                                                                                                    | e su una d                                                      | elle due op                          | zioni.                                                 |                                 |                                             |  |
|                                  | 😌 arTx                                                                                                    |                                                                 |                                      |                                                        |                                 | Guest Login DE FR IT                        |  |
|                                  | Pagina iniziale                                                                                                    |                                                                 |                                      |                                                        |                                 |                                             |  |
|                                  | Benvenu                                                                                                    | iti su arTx                                                     |                                      |                                                        |                                 | · · · · ·                                   |  |
|                                  | Il sistema per domande, autorizzazioni e notifiche nel campo die trapianti                                                                                                    |                                                                 |                                      |                                                        |                                 |                                             |  |
|                                  | Questo sito web si nivolge a persone che lavorano in oppedali, cliniche, studi medici, istituzioni e asiende che trettano organi, tassuti o cellule nel campo dei trapianti (ad es prelievo, trapianto, consenazione o importazione ed esportazione di organi, tessuti o cellule a scopo<br>di trapianto) e che necessitano di un'autorizzzione conformemente de devono notificare in mento. |                                                                 |                                      |                                                        |                                 |                                             |  |
|                                  | Informazion                                                                                                    | ni per le persone so                                            | ggette all'obbligo di                | notifica e autorizzazione ai s                         | sensi della legge sui trapi     | anti                                        |  |
|                                  | aritx è il sistema di notifica e autorizzazione onine nel campo dei trapianti. In aritx è possibile effettuare la seguenti operazioni:  presentare nuove domende, domende di modifica e domende di rinnoro per attività con tessui e cellule                                                                                                    |                                                                 |                                      |                                                        |                                 |                                             |  |
|                                  | presentare nuove domande, domande di modifica e domande di rinnovo per il trapianto di organi     inserire le notifiche annuali                                                                                                    |                                                                 |                                      |                                                        |                                 |                                             |  |
|                                  | Sui site web del BAG è possibile trovere istrucioni per l'uzo di arTx (in basso, sotto "Unix").                                                                                                    |                                                                 |                                      |                                                        |                                 |                                             |  |
|                                  | Non siete tra i sogerti tenuti alla notifica e all'autorizzazione, ma desiderate ricevere maggiori informazioni sul tema della donazione e dei trapianto di organi, tessuti e celluie? Seguite questo linit, che vi porterà al sito web dell'UFSP sul trapianti.                                                                                                    |                                                                 |                                      |                                                        |                                 |                                             |  |
|                                  | Registraz                                                                                                    | zione per le persone                                            | soggette agli obblig                 | hi di notifica e autorizzazion                         | ne.                             | Contatto                                    |  |
|                                  | Per tel per tel per tel per solte suggette ligni tramite l'autentificazione a due fattori. Esistono due modi per accedere ad all'i: Se avete delle domande, contattateci:                                                                                                    |                                                                 |                                      |                                                        |                                 | Se avete delle domande, contattateci:       |  |
|                                  | Accesso CH     UFSP Sectione Trapianti     USP Sectione Trapianti     tode Pasa Jama A                                                                                                    |                                                                 |                                      |                                                        |                                 | UFSP Sezione Trapianti<br>txdb@beg.admin.ch |  |
|                                  | Gi utanti dei sistema precedente possono accedere direttamente ai ruoso ai Tri se utilizzano lo stesio indirizzo e-mail per l'acceso ai sistema precedente. La paisword<br>conspondente al CH-Login e al FINI deve estere insente come password.                                                                                                    |                                                                 |                                      |                                                        |                                 |                                             |  |
|                                  | dati precedenti i<br>reparto. (Contat                                                                                                    | registrati con il vecchio indirizzo e-<br>tto sul lato destro). | mail. A tal fine è necessario comuni | care all'UFSP il nuovo indirizzo e-mail, il proprio no | me e i nomi dell'istituto e del |                                             |  |
|                                  | Registrarsi                                                                                                    |                                                                 |                                      | Istruzioni                                             |                                 |                                             |  |
|                                  | CH-Login o                                                                                                    | > HIN-Account                                                   | × •                                  | Istruzioni CH-Login                                    | 0                               |                                             |  |
|                                  |                                                                                                    |                                                                 |                                      |                                                        |                                 |                                             |  |
|                                  |                                                                                                    |                                                                 | , r                                  |                                                        |                                 |                                             |  |
|                                  | A ques                                                                                                    | to punto si                                                     | puo sceglie                          | ere se accedere                                        | ad arlx med                     | liante CH-Login o HIN-                      |  |
|                                  | Accoun                                                                                                    | IL. (L ACCES                                                    | so mediant                           | e ⊢⊑D-Login e l                                        | riservato al co                 |                                             |  |
|                                  |                                                                                                    | ministrazio                                                     | ne lederale                          | =. <i>)</i>                                            |                                 |                                             |  |

| ← C                                                                                                    |                                                                                                    |                                                                                                    |                                                                                                    | A G G G 🗎 🤮                                                                              |
|----------------------------------------------------------------------------------------------------|----------------------------------------------------------------------------------------------------|----------------------------------------------------------------------------------------------------|----------------------------------------------------------------------------------------------------|------------------------------------------------------------------------------------------|
| Schwäuzriche lidgenessenschaft<br>Confederation suiter<br>Confederation stater<br>Confederation stater                                                                                                    |                                                                                                    |                                                                                                    |                                                                                                    | • IT •                                                                                   |
| Selezione delle procedure di login<br>Seleziona con quale procedura di login desideri accedere all'applicazione scelta<br>Se necessario, informarii sulle singole procedure nell'aiuto.                                                                                  |                                                                                                    |                                                                                                    |                                                                                                    |                                                                                          |
|                                                                                                    |                                                                                                    |                                                                                                    | HIN,,   H                                                                                                    | IIN<br>gjin<br>headh leda Nec                                                            |
| CH-LOGIN (eGovernment)                                                                                                    | FED-LOGIN                                                                                                    |                                                                                                    | HIN-Classic LOGIN / myFMH-LOGIN                                                                                                    |                                                                                          |
| Qualora non si disponga anco<br>opzione è possibile consultare<br><u>https://www.gate.bag.admin.c</u><br>altro è consultabile anche par                                                                                                    | ora di un CH-<br>e le istruzioni<br><u>ch/artx/ui/login</u><br>tendo dalla p                                                                   | Login ma si inte<br>per crearne ur<br><u>n-instructions</u> . (<br>agina iniziale c                                                          | enda utilizzare c<br>no al seguente li<br>Questa pagina d<br>li arTx:                                                                    | luesta<br>nk:<br>li ausilio per                                                          |
| Registrarsi                                                                                                    |                                                                                                    | Istruzioni                                                                                                    |                                                                                                    |                                                                                          |
| CH-login o HIN-Account                                                                                                    | 0                                                                                                    | Istruzioni CH-Login                                                                                                    | ×                                                                                                    | 0                                                                                        |
|                                                                                                    |                                                                                                    |                                                                                                    |                                                                                                    |                                                                                          |
| Importante!                                                                                                    |                                                                                                    |                                                                                                    |                                                                                                    |                                                                                          |
| Se si utilizza arTx per la prima<br>questo caso si prega di comu<br>nome e cognome nonché nor<br>collegato al rispettivo istituto /<br>eventuali domande, autorizza<br>reparto nonché presentare nu                                                                      | a volta, è nec<br>nicare all'UF<br>ne dell'istituto<br>/ reparto. In q<br>zioni e notific<br>uove domand                                       | essario dapprii<br>SP ( <u>txdb@bag.</u><br>o / del reparto.<br>uesto modo sa<br>che registrate ir<br>e e presentare                         | ma registrarsi ne<br><u>admin.ch</u> ) indiri:<br>In seguito l'acco<br>rà possibile visu<br>n precedenza da<br>nuove notifiche           | el sistema. In<br>zzo e-mail,<br>punt sarà<br>lalizzare le<br>lll'istituto / dal         |
| Attenzione: Se non si dispone<br>ma si accede tramite HIN cor<br>dell'ospedale.ch) in arTx, in g<br>dati. Sebbene anche gli indiriz<br>indirizzo HIN collettivo memo<br>gruppo ospedaliero. Se acced<br>assegnati in modo affidabile a<br>arTx tramite il CH-login e non | e di un indiriz;<br>n l'indirizzo de<br>enere non si<br>zzi degli ospe<br>rizzato per l'ir<br>dete ad arTx<br>al vostro repa<br>tramite il log | zo HIN persona<br>ell'ospedale (no<br>potrà accedere<br>edali siano «HII<br>ntero ospedale<br>con questo indi<br>rto. In questo c<br>in HIN. | ale (nome.cogno<br>me.cognome@u<br>a al proprio repa<br>N», di solito han<br>o addirittura peu<br>irizzo, non potet<br>caso, si prega di | ome@hin.ch)<br>nome<br>rto e ai propri<br>no un<br>r l'intero<br>e essere<br>accedere ad |

# 2.3 Inserire e presentare la notifica annuale

| Avvio di arTx | Mediante l'inserimento nel browser dell'URL<br>https://www.gate.bag.admin.ch/artx/ui/home                                          |
|---------------|----------------------------------------------------------------------------------------------------|
| Login         | Effettuare il login ad arTx come descritto al capitolo 2.2 «Login» (con il CH-Login o<br>con l'HIN-Login).                         |
| Inizio        | Dopo aver effettuato il login è possibile scegliere l'azione da eseguire in arTx.                                                  |
|               | La prima volta che si accede al sistema per inserire una notifica per il proprio istituto /<br>reparto si vede la seguente pagina: |

|                 | Company and a financial state                                                       |                                                                                                    |                                                                       |                                             |                                |                                                                                 |                                                                                     |             |
|-----------------|-------------------------------------------------------------------------------------|----------------------------------------------------------------------------------------------------|-----------------------------------------------------------------------|---------------------------------------------|--------------------------------|---------------------------------------------------------------------------------|-------------------------------------------------------------------------------------|-------------|
|                 | Confidenzione Svizzera<br>Confidenzione Svizzera<br>Confidenzione Svizzera          |                                                                                                    |                                                                       |                                             |                                | θ                                                                               | Logout MyAccount I                                                                  | DE FR IT    |
|                 | Pagina iniziale Nuova domanda                                                       | Panoramica domande / autorizzazioni (domande                                                                                    | di modifica e rinnovo)                                                |                                             |                                |                                                                                 |                                                                                     |             |
|                 | Buongiorno                                                                          |                                                                                                    |                                                                       |                                             |                                |                                                                                 |                                                                                     |             |
|                 | Di seguito è possibile selezionare ciò che s                                        | i desidera fare su arTx. Se si fa clic sull'opzione desiderat                                                                   | ı, si viene reindirizzati alla pagina corr                            | ispondente. In alternativa, è possibile     | accedere a queste pagine anche | tramite la barra dei menu in alto.                                              |                                                                                     |             |
|                 | Coro desidero foro?                                                                 |                                                                                                    |                                                                       |                                             |                                | Contotto                                                                        |                                                                                     |             |
|                 |                                                                                     |                                                                                                    |                                                                       |                                             |                                | Se avete delle domande, contattateci:                                           |                                                                                     |             |
|                 | Presentare una nuova doman                                                          | da                                                                                                    | Modificare o rinnovare u                                              | n'autorizzazione                            |                                | UFSP Sezione Trapianti                                                          |                                                                                     |             |
|                 | Sono un professionista di un istituto e<br>campo dei trapianti.                     | vorrei che fosse autorizzata una nuova attività nel                                                                             | Sono un professionista di un isti<br>esistente nel campo dei trapiant | uto e vorrei modificare o rinnovare u<br>i. | n'autorizzazione               | +41 58 462 63 22                                                                |                                                                                     |             |
|                 | Nuova domanda                                                                       | 0                                                                                                    | Lista con le autorizzazio                                             | ni esistenti                                | 0                              |                                                                                 |                                                                                     |             |
|                 | Presentare una notifica                                                             |                                                                                                    |                                                                       |                                             |                                |                                                                                 |                                                                                     |             |
|                 | Se desiderate presentare una notifica,<br>contatto sulla destra). Riceverete i diri | contattate la Sezione Trapianti (vedere i dettagli di<br>tti di accesso necessari per poter inserire la notifica per il         |                                                                       |                                             |                                |                                                                                 |                                                                                     |             |
|                 | vostro istituto.                                                                    |                                                                                                    |                                                                       |                                             |                                |                                                                                 |                                                                                     |             |
|                 |                                                                                     |                                                                                                    |                                                                       |                                             |                                |                                                                                 |                                                                                     |             |
|                 | Contattare la                                                                       | a Sezione Trapi                                                                                                    | anti ( <mark>txdb@</mark>                                             | )bag.admi                                   | n.ch) affi                     | nché concec                                                                     | la                                                                                  |             |
|                 | l'autorizzazi                                                                       | one necessaria                                                                                                    | per inserir                                                           | e la notifica                               | a. Non ar                      | opena si disp                                                                   | one                                                                                 |             |
|                 | dell'autorizz                                                                       | azione, è possil                                                                                                    | oile effettua                                                         | are nuovar                                  | nente il lo                    | ogin su arTx                                                                    | e seguire i                                                                         |             |
|                 | nassi indicat                                                                       | ti di seguito per                                                                                                    | nresentare                                                            | una notifi                                  | ca                             | - <u>-</u>                                                                      |                                                                                     |             |
|                 | passi indica                                                                        | a di seguito per                                                                                                    | presentare                                                            |                                             | ca.                            |                                                                                 |                                                                                     |             |
|                 | Se in passat                                                                        | to si sono già in                                                                                                    | serite e pro                                                          | esentate n                                  | otifiche p                     | er il proprio i                                                                 | stituto / repa                                                                      | arto,       |
|                 | si è automat                                                                        | icamente consi                                                                                                    | derati pers                                                           | one autori                                  | zzate a n                      | otificare per                                                                   | il proprio ist                                                                      | ituto       |
|                 | / reparto e s                                                                       | i vede quindi la                                                                                                    | sequente                                                              | pagina.                                     |                                | •                                                                               |                                                                                     |             |
|                 | , 10parto 0 0                                                                       |                                                                                                    | oogaomo                                                               | pagina.                                     |                                |                                                                                 |                                                                                     |             |
|                 | 😌 arTx                                                                              |                                                                                                    |                                                                       |                                             |                                |                                                                                 | Logout MyAccount E                                                                  | DE FR I     |
|                 | Panoramica Nuova domanda                                                            | Panoramica domande / autorizzazioni (domande                                                                                    | di modifica e rinnovo) Notific                                        | ne -                                        |                                |                                                                                 |                                                                                     |             |
|                 | Buongiorno                                                                          |                                                                                                    | 1                                                                     |                                             |                                |                                                                                 |                                                                                     |             |
|                 | Di semuito è nossibile selezionare rià ri                                           | e si desidera fare su arTv. Se si fa rlir sull'onzione dei                                                                      | iderata si viene reindirizzati alla na                                | oire corrispondente. In alternativa         | à nossibile arredere a nueste  | nanine anche tramite la harra dei menu i                                        | valto                                                                               |             |
|                 | Diseguito e possibile selezionare do di                                             | e si desidera fare su arrix. Je si ra circisori opzione de                                                                      | ruerata, si viene remonizzati ana pe                                  | gina conspondence, in alternativa,          | , e possione accedere a queste | pagne anche d'annice la dana dei mendin                                         | ano.                                                                                | _           |
|                 | Domande / autorizzazioni                                                            |                                                                                                    |                                                                       |                                             |                                | Cosa de                                                                         | esidera fare?                                                                       |             |
|                 | Z                                                                                   | O     In corso diverifica (Birbiedente)                                                                                         | O     Valido                                                          | ~                                           | O<br>Scade presto              | <u>ه</u>                                                                        |                                                                                     |             |
|                 |                                                                                     |                                                                                                    | 40100                                                                 |                                             | state perio                    | Presentar<br>Sono un pro                                                        | e una nuova domanda<br>fessionista di un istituto e vorrei che fossi                | e           |
|                 | O                                                                                   | $\otimes$                                                                                                    |                                                                       |                                             |                                | autorizzata<br>bisogno di d                                                     | una nuova attività nel campo dei trapian<br>ati da SOAS o SwissKiPaDos per scopi di | ti o ho     |
|                 |                                                                                     |                                                                                                    |                                                                       |                                             |                                | ncerca.                                                                         |                                                                                     |             |
|                 | Notifice                                                                            |                                                                                                    |                                                                       |                                             |                                | Nuova d                                                                         | lomanda                                                                             | 0           |
|                 | 0                                                                                   | <b>\$</b> 0                                                                                                    | • 0                                                                   | 0                                           | 0                              |                                                                                 | e una notifica                                                                      |             |
|                 | Non ancora presentato                                                               | Notifica rimandata                                                                                                    | In corso di verifica                                                  |                                             | Completato                     | Sono un pro<br>presentare li                                                    | fessionista di un istituto e vorrei inserire e<br>a notifica annuale.               | e           |
|                 |                                                                                     |                                                                                                    |                                                                       |                                             | _                              | Notifich                                                                        | e                                                                                   | 0           |
|                 |                                                                                     |                                                                                                    |                                                                       |                                             |                                | $\rightarrow$                                                                   |                                                                                     |             |
|                 |                                                                                     |                                                                                                    |                                                                       |                                             |                                |                                                                                 |                                                                                     |             |
|                 |                                                                                     |                                                                                                    |                                                                       |                                             |                                |                                                                                 |                                                                                     |             |
|                 | Cliccare su                                                                         | «Notifiche».                                                                                                    |                                                                       |                                             |                                |                                                                                 |                                                                                     |             |
|                 |                                                                                     |                                                                                                    |                                                                       |                                             |                                |                                                                                 |                                                                                     |             |
| Panoramica      | Questa è la                                                                         | pagina panorar                                                                                                    | nica delle r                                                          | notifiche.                                  |                                |                                                                                 |                                                                                     |             |
| delle notifiche | Pagina iniziale Nuova domanda                                                       | Panoramica domande / autorizzazioni (domande di moc                                                                             | ifica e rinnovo) Notifiche                                            |                                             |                                |                                                                                 |                                                                                     |             |
| Onzioni di      | Panoramica delle i                                                                  | notifiche <sup>®</sup>                                                                                                    |                                                                       |                                             | X Resettance if f              | itro 🞍 Expertare in Excel 🕥 Inverire v                                          | na nutria notifica 📋 Ausoemähtte Melduryna                                          |             |
| Opzioni di      | r anoranica dene i                                                                  | lotinene                                                                                                    |                                                                       |                                             |                                |                                                                                 |                                                                                     | per auguren |
| avvio dei       | In questo elenco si possono veder                                                   | e le notifiche del proprio istituto. Per inserire una nuova i                                                                   | notifica, cliccare sul pulsante corrispon                             | dente qui sopra.                            |                                |                                                                                 |                                                                                     |             |
| processo per    | r Istuto / reparto                                                                  |                                                                                                    | - Anno di nobifica                                                    |                                             | *                              | Stato                                                                           |                                                                                     |             |
| una notifica    |                                                                                     |                                                                                                    |                                                                       |                                             |                                |                                                                                 |                                                                                     |             |
|                 | Istituto / reperto                                                                  |                                                                                                    |                                                                       | Anno di notifica                            | Data della notifica            | Stato                                                                           | Data di completamento                                                               |             |
|                 |                                                                                     | 1961strasse 23, 2008 Bern (BE), Schweiz<br>01701 Testabteilung Gewebe, Testgasse 50, 3012 Bern (BE), Schw                       | eiz                                                                   | 2022                                        |                                | <ul> <li>Notifica veiroata / terminata</li> <li>Notifica pianificata</li> </ul> | -                                                                                   |             |
|                 | C-001705 Testinstitut                                                               | 01701 Testableilung Gewebe, Tostgasso 50, 3012 Born (3E), Schn                                                                  | eiz                                                                   | 2021                                        | 17.02.2023                     | Notifica rimandata                                                              |                                                                                     |             |
|                 | & C 001705 Testinstitut & D 0                                                       | 01701 Testablellung Gewebe, Testgasse 50, 3012 Bern (BE), Schw                                                                  | eiz                                                                   | 2020                                        | -                              | 🏚 Notifica in elaborazione                                                      | -                                                                                   |             |
|                 |                                                                                     | 01701 Testableilung Gewebe, Testgasse 50, 3012 Bern (BE), Schw<br>11682 Testableilung Organ Tastwara 2, 3004 Dara (TE), Schwait | eiz                                                                   | 2019                                        | - 17.02.2028                   | Notifica in elaborazione                                                        | -                                                                                   |             |
|                 |                                                                                     | 1682 Testableilung Organ, Teststrasse 2, 3004 Bern (8E). Schwei                                                                 |                                                                       | 2020                                        |                                | Notifica in elaborazione                                                        |                                                                                     |             |
|                 | & C-001685 Testinsblut ABC / & D-0                                                  | 11682 Testableilung Organ. Teststrasse 2. 3004 Bern (SE). Schwei                                                                |                                                                       | 2022                                        |                                | Notifica in elaborazione                                                        |                                                                                     |             |
|                 | C 001685 Testinutitut ABC / & D 0                                                   | 11681 Testableilung Transplantation, Teststrasse 2, 3004 Bern (BI                                                               | ), Schweiz                                                            | 2021                                        | -                              | Notifica in elaborazione                                                        | -                                                                                   | •           |
|                 | CODTORS TEstingenut ApC/ 2 D4                                                       | 1969 Testableilung Transplantation, Teststrasse 2, 3004 Darn (St                                                                | 5.5chweiz                                                             | 2022                                        |                                | <ul> <li>Notifica planificata</li> </ul>                                        | - 1-19612 16 6                                                                      | 2 21        |
|                 |                                                                                     |                                                                                                    |                                                                       |                                             |                                |                                                                                 |                                                                                     |             |
|                 | Qui sono ele                                                                        | encate tutte le n                                                                                                    | otifiche pre                                                          | ecedentem                                   | ente inse                      | erite dal prop                                                                  | rio istituto /                                                                      |             |
|                 | reparto, con                                                                        | il relativo stato.                                                                                                    | Èpossibil                                                             | e visualizz                                 | are le no                      | tifiche a piac                                                                  | cimento                                                                             |             |
|                 | utilizzando i                                                                       | filtri disponibili                                                                                                    | nonché es                                                             | portare du                                  | iesta nan                      | oramica and                                                                     | he sotto forr                                                                       | ma          |
|                 | di document                                                                         | n Excel                                                                                                    |                                                                       | ronano qu                                   | solu pun                       |                                                                                 |                                                                                     |             |
|                 |                                                                                     |                                                                                                    |                                                                       |                                             |                                |                                                                                 |                                                                                     |             |
|                 | Esistono sos                                                                        | stanzialmente d                                                                                                    | ue possibi                                                            | lità per inse                               | erire e pr                     | esentare una                                                                    | a notifica:                                                                         |             |
|                 |                                                                                     |                                                                                                    | •                                                                     | •                                           |                                |                                                                                 |                                                                                     |             |
|                 | • Com                                                                               | pilare una notifi                                                                                                    | ca prepara                                                            | ta                                          |                                |                                                                                 |                                                                                     |             |

|                  | Se l'anno prec<br>Sezione Trapi<br>notifica è pron<br>link alla notific<br>aver effettuato<br>notificare. Imn<br>precompilati.<br>Si può compila<br>selezionando<br>di notifica corr | edente è già stata presentata una notifica, su quella base la<br>anti prepara la notifica per l'anno da notificare. Non appena la<br>ta per l'immissione dei dati, si riceve da arTx un'e-mail contenente<br>a preparata. Cliccando sul link, si accede automaticamente (dopo<br>il login) alla maschera di immissione della notifica per l'anno da<br>nettere i dati ancora mancanti e completare all'occorrenza quelli già<br>are la notifica preparata anche effettuando il login in arTx e<br>dall'elenco della pagina panoramica la notifica preparata per l'anno<br>ente.                                                                                                    |
|------------------|----------------------------------------------------------------------------------------------------|----------------------------------------------------------------------------------------------------|
|                  | Inserire au                                                                                                    | itonomamente una nuova notifica                                                                                                    |
|                  | Questa opzior<br>inserita in arTz<br>presentarne u                                                                                                    | e andrebbe utilizzata soltanto se l'anno precedente non è stata<br>c nessuna notifica per il proprio istituto / reparto e si deve quindi<br>na per la prima volta.                                                                                                    |
|                  | Per inserire ur<br>in alto a destra                                                                                                    | na nuova notifica, cliccare sul pulsante « <i>Inserire una nuova notifica</i><br>a nella panoramica delle notifiche.                                                                                                    |
|                  | Nella mascher<br>reparto e l'anr<br>volta a inserire<br>corrente). In s                                                                                                    | a di notifica che si apre occorre dapprima selezionare l'istituto / il<br>o di notifica per il quale si desidera inserire la notifica (badare ogni<br>e la notifica retroattivamente per l'anno precedente e non per l'anno<br>eguito cliccare su « <i>Inserire una nuova notifica</i> » in basso a destra.                                                                                                    |
|                  | Inserire una nuova notifica                                                                                                    |                                                                                                    |
|                  | istriuto soggetto all'obbligo di notifica     Attività                                                                                                    | Istituto soggetto all'obbligo di notifica<br>Istan Ingenti<br>Contra International Alec                                                                                                    |
|                  | 3 Altre Indicazioni                                                                                                    | 2019 Torus at an annual with a second at the contract of the contract of the c |
| Compilaziono     | A proceindoro do                                                                                                    | la passibilità di avvia utilizzata tra la dua a disposiziona. À                                                                                                    |
| di tutti i campi | necessario comp                                                                                                    | lare completamente tutti i campi indicati di seguito.                                                                                                    |
|                  | Cliccare su «Agg<br>il/i quale/i si desic<br>automaticamente<br>precedente.                                                                                                    | <i>iungere un tipo di espianto</i> » per aggiungere il/i tipo/i di espianto pe<br>lera inserire dati di notifica. Le notifiche contengono<br>tutti i tipi di espianto per i quali sono già stati inseriti dati l'anno                                                                                                    |
|                  | Pagina iniziale Nuova domanda Panoramica                                                                                                    | domande / autorizzazioni (domande di modifica e rinnovo) Notifiche                                                                                                    |
|                  | Notifica per 😩 C-001081 Testinstitut                                                                                                    | 🏚 Notifica in elaboraz                                                                                                    |
|                  | 2) Attività                                                                                                    | Istituto soggetto all'obbligo di notifica International International Internationa International International International International Int |
|                  | Altre indicazioni                                                                                                    | Counter Instantia.<br>Anno Rivetta<br>2022                                                                                                    |
|                  |                                                                                                    | cost Tensor (7)                                                                                                    |
|                  |                                                                                                    |                                                                                                    |
|                  |                                                                                                    | Aggungere un tipo di espanto                                                                                                    |
|                  | (                                                                                                    | Nessuna registrazione                                                                                                    |
|                  |                                                                                                    | Aitre inolozioni Note                                                                                                    |
|                  |                                                                                                    |                                                                                                    |
|                  |                                                                                                    | Tomare alle paronamia delle rothfede                                                                                                    |
|                  | In seguito compil<br>* dopo la designa<br>Esportazione si p                                                                                                    | are tutti i campi obbligatori, ossia tutti i campi contrassegnati con u<br>zione del tipo di espianto. Sotto le voci Importazione ed<br>uò aggiungere un ulteriore Paese cliccando sul simbolo «+».                                                                                                    |
|                  | Posizionando il ci<br>spiegazioni suppl<br>fondo.                                                                                                    | ursore sulla «i» posta dopo i vari dati richiesti si ottengono<br>ementari sul rispettivo campo. Scorrere il modulo di notifica sino in                                                                                                    |

|                | Netlfile per 9 C 001685 Territoritut ADC                                                                                                    |                                            |                                        |                                |                                     | Man (Real to all the sections) |
|----------------|----------------------------------------------------------------------------------------------------|--------------------------------------------|----------------------------------------|--------------------------------|-------------------------------------|--------------------------------|
|                | Istituto soporto all'obbligo di notifica                                                                                                    | 2019                                       |                                        |                                | •                                   | voonca in elaborazione         |
|                | Attività                                                                                                    | Terrine                                    |                                        |                                |                                     |                                |
|                | (1) Altre indicazioni                                                                                                    | A 881. CA 3                                |                                        |                                |                                     |                                |
|                | Ŭ                                                                                                    | Attivita<br>Acquingere un tigo di espianto |                                        |                                |                                     |                                |
|                |                                                                                                    |                                            | Corree                                 |                                |                                     |                                |
|                |                                                                                                    | Prelievo                                   | ( when )                               |                                |                                     |                                |
|                |                                                                                                    | Prelievi ()                                | Donatori "                             |                                |                                     |                                |
|                |                                                                                                    | Tessuti / cellule preparati                | Tessuti / cellule preparati *          |                                |                                     |                                |
|                | G                                                                                                    | Traplanto                                  |                                        |                                |                                     |                                |
|                | C                                                                                                    | Trepientati 🜒                              | Traplantati *                          |                                |                                     |                                |
|                |                                                                                                    | Ricevente                                  | Rowerte *                              |                                |                                     |                                |
|                |                                                                                                    | Trapianti effettuati O                     | Labour eservita -                      |                                |                                     |                                |
|                |                                                                                                    | Importazione<br>Importati de               | Agglungere un paese di origine         |                                |                                     |                                |
|                |                                                                                                    |                                            | Bitte vishlen                          |                                |                                     |                                |
|                |                                                                                                    |                                            | Totale 0                               |                                |                                     |                                |
|                |                                                                                                    | Esportazione                               |                                        |                                |                                     |                                |
|                |                                                                                                    | Tornare alla panoramica delle notifiche    |                                        |                                | Annullare Si                        | alvare Presentare              |
|                |                                                                                                    |                                            |                                        |                                |                                     |                                |
|                |                                                                                                    |                                            |                                        |                                |                                     |                                |
|                | Se non si dispone<br>salvare e riaprire i                                                                                                    | e ancora di tu<br>in seguito pe            | utti i dati necess<br>er completarla e | ari per finali<br>quindi prese | zzare la notifica, la s<br>entarla. | i può                          |
|                | Cala natifica à atr                                                                                                    | sta inconita a                             |                                        |                                | ala agena utilizzara                |                                |
|                | notifica preparata<br>destra.                                                                                                    | ), la si può a                             | nnullare cliccan                       | ex novo (os<br>do sull'omor    | nimo pulsante in bas                | una<br>so a                    |
| D              | 0                                                                                                    | 1.12                                       |                                        |                                |                                     |                                |
| della notifica | e  Se tutti i campi obbligatori sono stati compilati correttamente, si può presentare la<br>notifica. A tal fine occorre cliccare sul pulsante « <i>Presentare</i> » in basso a destra. Nella<br>finestra che si apre successivamente, confermare l'intenzione di presentare la<br>notifica. |                                            |                                        |                                |                                     | re la<br>a. Nella<br>a         |
|                | Dopo la conferma, appare un messaggio con sfondo verde che indica l'avvenuta presentazione della notifica.                                                                                                    |                                            |                                        |                                |                                     | uta                            |
|                | So lo docidorato                                                                                                    | avoto ancho                                | la noscibilità di                      | cooricoro la                   | notifica procontata                 | in                             |
|                | formato PDF, per                                                                                                    | il vostro dos                              | sier.                                  | Scancare la                    | notifica presentata                 |                                |
|                | Notifica per 💄                                                                                                    | ~ (                                        |                                        |                                |                                     |                                |
|                |                                                                                                    |                                            |                                        |                                |                                     |                                |
|                |                                                                                                    |                                            |                                        |                                |                                     |                                |
|                | Presentato                                                                                                    |                                            |                                        |                                |                                     |                                |
|                |                                                                                                    |                                            |                                        |                                |                                     |                                |
|                | La notifica è                                                                                                    | stata presentata                           | a con successo.                        |                                |                                     |                                |
|                |                                                                                                    |                                            |                                        | <b>F</b>                       |                                     |                                |
|                | Q Tornare alla pano                                                                                                    | ramica delle notifi                        | che 🛓 Esportaz                         | ione come PDF                  | Tornare alla notifica               |                                |
|                | A questo punto no<br>« <i>Notifica in verific</i>                                                                                                    | on è più pos<br>a».                        | sibile modificare                      | e la notifica e                | e il suo stato diventa              |                                |

# 2.4 Inserire e presentare una nuova domanda

| Avvio di arTx                                      | Mediante l'inserimento nel browser dell'URL<br>https://www.gate.bag.admin.ch/artx/ui/home                                                                                                    |
|----------------------------------------------------|----------------------------------------------------------------------------------------------------|
| Login                                              | Effettuare il login ad arTx come descritto al capitolo 2.2 «Login» (con il CH-Login o con<br>l'HIN-Login).                                                                                                    |
| Avviare il<br>processo per<br>una nuova<br>domanda | Dopo aver effettuato il login è possibile scegliere l'azione da eseguire in arTx. Per<br>presentare una nuova domanda, cliccare sul pulsante « <i>Nuova domanda</i> » a destra<br>oppure sulla scheda omonima in alto a sinistra. |

|                | 🕽 arTx                                                                                                    |                                                                               | Logout MyAccount DE FR I                                                                                                    |  |  |  |  |  |
|----------------|----------------------------------------------------------------------------------------------------|-------------------------------------------------------------------------------|----------------------------------------------------------------------------------------------------|--|--|--|--|--|
|                | Panoramica Nuova domanda Panoramica domande / autorizzazioni (domande di modifica e rinnovo) Notifiche                                                                      |                                                                               |                                                                                                    |  |  |  |  |  |
|                | Buongiorn                                                                                                    |                                                                               |                                                                                                    |  |  |  |  |  |
|                | Di seguito è possibile seleziona e ciò che si desidera fare su arTx. Se si fa clic sull'opzione desiderata, si viene reindirizzati alla pagina corrisponde                  | nte. In alternativa, è possibile accedere a queste pagine anche tramite la ba | arra dei menu in alto.                                                                                                    |  |  |  |  |  |
|                | Domande / autorizzazioni                                                                                                    |                                                                               | Cosa desidera fare?                                                                                                    |  |  |  |  |  |
|                | 2 O O O                                                                                                    |                                                                               |                                                                                                    |  |  |  |  |  |
|                |                                                                                                    | Prane bielen                                                                  | Presentare una nuova domanda<br>Sono un professionista di un istituto e vorrei che fosse<br>autorizzata una nuova attività nel campo dei trapianti o bo |  |  |  |  |  |
|                | Scaduta                                                                                                    |                                                                               | bisogno di dati da SOAS o SwissKiPaDos per scopi di<br>ricerca.                                                                                         |  |  |  |  |  |
|                | Notifice                                                                                                    |                                                                               | Nuova domanda 🛛 🕄                                                                                                    |  |  |  |  |  |
|                | 0 🔶 0 🗘                                                                                                    |                                                                               | Presentare una notifica                                                                                                    |  |  |  |  |  |
|                | Non ancora presentato Notifica rimandata In corso di verifica                                                                                                    | Completato                                                                    | Sono un professionista di un istituto e vorrei inserire e<br>presentare la notifica annuale.                                                            |  |  |  |  |  |
|                |                                                                                                    |                                                                               | Notifiche Ø                                                                                                    |  |  |  |  |  |
|                |                                                                                                    |                                                                               |                                                                                                    |  |  |  |  |  |
|                |                                                                                                    |                                                                               |                                                                                                    |  |  |  |  |  |
|                | Successivamente è possibile selezionare se                                                                                                    | si desidera inserire un                                                       | a nuova domanda di                                                                                                    |  |  |  |  |  |
|                | «Autorizzazione per l'importazione / esportaz                                                                                                    | zione o conservazione                                                         | di organi, tessuti o                                                                                                    |  |  |  |  |  |
|                | cellule umani (art. 25 cpv. 1 legge sul traplar                                                                                                    | iti)», al «Autorizzazione<br>nti)» o di «Comunicazio                          | e per li trapianto di                                                                                                    |  |  |  |  |  |
|                | dell'UESP di dati per scopi di ricerca (art. 34)                                                                                                    | m ordinanza sull'attribu                                                      | irie ua parte<br>Izione di organi risp                                                                                                    |  |  |  |  |  |
|                | art. 26 ordinanza sul trapianto incrociato tra                                                                                                    | vivi)». Cliccare sull'opz                                                     | ione corrispondente.                                                                                                    |  |  |  |  |  |
|                | arīx                                                                                                    | Logout M                                                                      | AyAccount DE FR IT                                                                                                    |  |  |  |  |  |
|                | Panoramica Nuova domanda Panoramica domande / autorizzazioni (domande di modifica e rinnovo) Notifiche                                                                      |                                                                               |                                                                                                    |  |  |  |  |  |
|                | Nuova domanda                                                                                                    |                                                                               |                                                                                                    |  |  |  |  |  |
|                | i Inserire una nuova domanda<br>Per inserire una nuova domanda, scelga una delle optioni qui sotto.                                                                         |                                                                               |                                                                                                    |  |  |  |  |  |
|                | Domanda per                                                                                                    |                                                                               |                                                                                                    |  |  |  |  |  |
|                | Autoitzaslew per Timpertaslewinpertaslew e conservations di organi, tesusti o citule umeri (et. 23 cpc. 1 legge sui trapanti) Autoitzaslewi per il trap                     | ianto di organi umani (art. 27 cpv. 1 legge sui trapianti)                    |                                                                                                    |  |  |  |  |  |
|                |                                                                                                    |                                                                               |                                                                                                    |  |  |  |  |  |
|                | Comunizazione da parte dell'UISP di dati per scopi di ricerza (art. 34m ordinanza sull'attribuzione di organi risp. art. 26 ordinanza sul trapianto<br>Incocciono tra vivi) |                                                                               |                                                                                                    |  |  |  |  |  |
|                |                                                                                                    |                                                                               |                                                                                                    |  |  |  |  |  |
|                |                                                                                                    |                                                                               | •                                                                                                    |  |  |  |  |  |
| Inserimento di | Nella pagina successiva si possono inserire                                                                                                    | passo per passo tutte l                                                       | le informazioni                                                                                                    |  |  |  |  |  |
| tutte le       | necessarie per la presentazione di una nuov                                                                                                    | a domanda.                                                                    |                                                                                                    |  |  |  |  |  |
| Informazioni   | ndicazioni:                                                                                                    |                                                                               |                                                                                                    |  |  |  |  |  |
| nresentazione  | • ignorare gli eventuali errori di validazi                                                                                                    | one che compaiono all                                                         | l'apertura della                                                                                                    |  |  |  |  |  |
| della          | <ul> <li>Ignorale gli eventuali enon di valdazi<br/>pagina, in quanto stanno a indicare di</li> </ul>                                                                       | he non tutti i campi obt                                                      | oligatori sono stati                                                                                                    |  |  |  |  |  |
| domanda        | ancora compilati.                                                                                                    |                                                                               | Singulori Sono Stati                                                                                                    |  |  |  |  |  |
|                | '<br>                                                                                                    | - former attack to be a structure of                                          | !!!                                                                                                    |  |  |  |  |  |
|                | Leggere attentamente tutti i riquadri il<br>informazioni sono obbligatorie e fornis                                                                                         | scono ulteriori indicazio                                                     | a capire quali<br>oni importanti                                                                                                    |  |  |  |  |  |
|                | Sul lato sinistro, il numero colorato in                                                                                                    | dica la fase del proces                                                       | so in cui ci si trova.                                                                                                    |  |  |  |  |  |
|                |                                                                                                    | fintente ché le demend                                                        |                                                                                                    |  |  |  |  |  |
|                | <ul> <li>Durante la compliazione del modulo,<br/>procontata</li></ul>                                                                                                    | fintantoche la domanda                                                        | a non e stata                                                                                                    |  |  |  |  |  |
|                | cliccando sul numero corrispondente                                                                                                    | per effettuare modifich                                                       | ne o aggiunte. Le                                                                                                    |  |  |  |  |  |
|                | informazioni già inserite in un'altra fas                                                                                                    | se del processo sarann                                                        | no salvate.                                                                                                    |  |  |  |  |  |
|                |                                                                                                    |                                                                               | aggliore                                                                                                    |  |  |  |  |  |
|                | Per interiompere la presentazione di     "Cancellare» tra la azioni a destra: or                                                                                            | una nuova domanda, s<br>osì facendo verranno o                                |                                                                                                    |  |  |  |  |  |
|                | informazioni relative alla domanda di                                                                                                    | à inserite                                                                    |                                                                                                    |  |  |  |  |  |
|                |                                                                                                    |                                                                               |                                                                                                    |  |  |  |  |  |
|                | <ul> <li>Se del caso, vi è la possibilità di inizia</li> </ul>                                                                                                    | ire a compilare il modu                                                       | llo della domanda,                                                                                                    |  |  |  |  |  |
|                | uscire da ar i x per poi finalizzare e pr                                                                                                    | esentare la domanda li                                                        | n un secondo                                                                                                    |  |  |  |  |  |
|                | finalizzare la domanda in un secondo                                                                                                    | momento effettuare n                                                          | naucamente. Per                                                                                                    |  |  |  |  |  |
|                | ad arTx e selezionare la domanda dià                                                                                                    | iniziata mediante la s                                                        | cheda «Panoramica                                                                                                    |  |  |  |  |  |
|                | domande / autorizzazioni (domande d                                                                                                    | li modifica e rinnovo)»:                                                      | in questo modo si                                                                                                    |  |  |  |  |  |
|                | potrà riprendere l'inserimento delle in                                                                                                    | formazioni. Importante                                                        | : una domanda                                                                                                    |  |  |  |  |  |

| risulta pre<br>una confe                                                                                                    | sentata quando alla fine si clicca sul relativo pulsante e viene inviata<br>rma per e-mail.                                                                                                    |
|----------------------------------------------------------------------------------------------------|----------------------------------------------------------------------------------------------------|
| 2.4.1 Fasi de<br>autoriz<br>conser                                                                                                    | el processo per una nuova domanda di<br>zzazione per l'importazione / esportazione o<br>rvazione di organi, tessuti o cellule umani:                                                                                                    |
| A-00464-64<br>Autorizzazione per l'importazione<br>Richiedente / titolare dell'autorizzazione<br>Perspensabile tecnico<br>Perspensabile tecnico | Comanda in elaborazione     Muova domanda      Richiedente / titolare dell'autorizzazione Abbinamento dell'istituto      Totere del solorizzatione      Se stete glà titolari di un'autorizzazione, selezionate il vostro istituto nel menu a tendina in alto. Se il vostro istituto è glà stato registrato, ma non da voi, vi preghiamo di contattare     is secone Trapanti via e-mail ( <u>tublesbao admin.ch</u> ) in modo de esere legitimati e aggiunti al vostro istituto. Se desiderate registrate il vostro tituto pe la prima volta, fateo |
| Riassunto e presentazione                                                                                                    | Circlando su inserre un nuovo strutto.  Salvare Circlando su diserre un nuovo strutto.  Avanti 3                                                                                                    |
| Fase 1: Richiede                                                                                                    | ente / titolare dell'autorizzazione                                                                                                    |
| Come prima cosa                                                                                                    | a, selezionare l'istituto per il quale si intende presentare la domanda.                                                                                                    |
| Se siete g                                                                                                    | ià titolari di un'autorizzazione, selezionate il vostro istituto nel menu a                                                                                                    |
| tendina.<br>• Se il vostri<br>contattare<br>essere leg                                                                                                    | o istituto è già stato registrato, ma non da voi, vi preghiamo di<br>la Sezione Trapianti via e-mail ( <u>txdb@bag.admin.ch</u> ) in modo da<br>gittimati e aggiunti al vostro istituto.                                                                                                    |
| <ul> <li>Se deside</li> <li>'Inserire u</li> </ul>                                                                                                    | rate registrare il vostro istituto per la prima volta, fatelo cliccando su<br>n nuovo istituto'.                                                                                                    |
| Procedere scorre<br>quelli obbligatori,<br>scorrere verso il k<br>e si può quindi cli                                                                                                    | ndo la pagina verso il basso e compilare tutti i campi (quanto meno<br>contrassegnati con un asterisco*). Quando non è più possibile<br>passo significa che sono state inserite tutte le informazioni della fase 1<br>iccare in basso a destra su « <i>Avanti</i> ».                                                                                                    |
| Fase 2: Respons                                                                                                    | sabile tecnico                                                                                                    |
| Qui sono richieste<br>fondamentale ricc<br>questa funzione.                                                                                                    | e informazioni circa il responsabile tecnico. In questa fase è<br>ordarsi di caricare il curriculum vitae (CV) della persona che ricoprirà<br>Scorrere la pagina verso il basso e cliccare su « <i>Avanti</i> ».                                                                                                    |
| Fase 3: Tessuti,                                                                                                    | cellule, organi                                                                                                    |
| In questo punto s<br>l'importazione / es<br>o cellule per cui s<br>pagina, cliccare d                                                                                                    | i richiede di inserire tutte le informazioni necessarie concernenti<br>sportazione o la conservazione. Ciò vale per tutti i tipi di organi, tessut<br>si intende presentare la domanda. Una volta giunti alla fine della<br>li nuovo su « <i>Avanti</i> » per accedere alla fase successiva.                                                                                                    |
| Fase 4: Luogo d                                                                                                    | ella conservazione da autorizzare                                                                                                    |
| Questa fase del p<br>conservare organ<br>informazioni richie                                                                                                    | processo è visualizzabile solo se alla fase 3 l'utente ha indicato di voler<br>ni, tessuti o cellule. Se è questo il caso, compilare ogni campo con le<br>este. Cliccando su « <i>Avanti</i> » si procede alla fase 5.                                                                                                    |
| Fase 5: Luogo d                                                                                                    | ella preparazione                                                                                                    |
| Anche questa fas<br>conservare organ<br>sino alla fine della                                                                                                    | e è visualizzabile solo se alla fase 3 è stata indicata la volontà di<br>ni, tessuti o cellule. Una volta inserite tutte le informazioni, scorrere<br>a pagina e cliccare su « <i>Avanti</i> ».                                                                                                    |
| Fase 6: Altre infe                                                                                                    | ormazioni                                                                                                    |
| In questo punto s<br>decisione, inserire<br>inserire eventuali                                                                                                    | i può indicare, tra l'altro, in che lingua si desidera ricevere la<br>e l'indirizzo e-mail di corrispondenza e vi è anche la possibilità di<br>osservazioni. Cliccare quindi su « <i>Avanti</i> ».                                                                                                    |

# Fase 7: Riassunto e presentazione

In quest'ultima fase è possibile verificare ancora una volta tutte le informazioni inserite. Nel caso in cui si vogliano apportare adeguamenti o compaiano ancora errori di validazione, si può tornare al punto desiderato e inserire correzioni o modifiche cliccando a sinistra sulla rispettiva fase o sull'errore di validazione. Una volta inserite tutte le informazioni obbligatorie non compariranno più errori di validazione.

In assenza di questi ultimi e dopo aver verificato tutte le informazioni, cliccare su «*Presentare la domanda*».

A questo punto si riceverà un'e-mail generata automaticamente dall'UFSP che conferma l'avvenuta presentazione della domanda.

# 2.4.2 Fasi del processo per una nuova domanda di autorizzazione per il trapianto di organi umani:

| A-00465-61<br>Autorizzazione per il trapianto                                                                           | di organi (art. 27 cpv. 1 legge sui trapianti)                                                                                                    | omanda in elaborazione 🕸 Nuova domanda                                                    |
|----------------------------------------------------------------------------------------------------|----------------------------------------------------------------------------------------------------|-------------------------------------------------------------------------------------------|
| Richiedente / titolare dell'autorizzazione     Responsabili tecnici     Grgano e combinazioni di organi     (programmi) | Richiedente / titolare dell'autorizzazione<br>Abbinamento dell'istituto<br>Todare dell'autorizzatore                                                                                                    | •                                                                                         |
| (4) Altre informazioni<br>(5) Riassunto e presentazione                                                                 | i Se siete glà titolari di un'autorizzazione, selezionate il vostro istituto nel menu a tendina in alto. Se il vostro istituto è glà stato registrato<br>la Sezione Trapianti va e-mail ( <u>tudioe bag admin ch</u> ) in modo da essere legittimati e aggiunti al vostro istituto. Se desiderate registrare il<br>cliccando su 'Inserre un nuovo istituto'. | , ma non da voi, vi preghiamo di contattare<br>vostro istituto per la prima volta, fatelo |

#### Fase 1: Richiedente / titolare dell'autorizzazione

Come prima cosa, selezionare l'istituto per il quale si intende presentare la domanda.

- Se siete già titolari di un'autorizzazione, selezionate il vostro istituto nel menu a tendina.
- Se il vostro istituto è già stato registrato, ma non da voi, vi preghiamo di contattare la Sezione Trapianti via e-mail (<u>txdb@bag.admin.ch</u>) in modo da essere legittimati e aggiunti al vostro istituto.
- Se desiderate registrare il vostro istituto per la prima volta, fatelo cliccando su 'Inserire un nuovo istituto'.

Procedere scorrendo la pagina verso il basso e compilare tutti i campi (quanto meno quelli obbligatori, contrassegnati con un asterisco\*). Quando non è più possibile scorrere verso il basso significa che sono state inserite tutte le informazioni della fase 1 e si può quindi cliccare in basso a destra su «*Avanti*».

#### Fase 2: Responsabili tecnici

È ora possibile inserire nel sistema il capo del centro di trapianto e i responsabili tecnici di tutti i programmi e caricare i loro curriculum vitae (CV). Deve essere registrata almeno una persona. È possibile inserire anche più persone (ad esempio, se la stessa persona non è responsabile per tutti i programmi o se più persone sono responsabili per un programma).

#### Fase 3: Organo e combinazioni di organi (programmi)

Qui è possibile inserire i programmi di trapianto (singoli organi e combinazioni di organi). Selezionare il/i responsabile/i tecnico/i di ciascun programma dall'elenco inserito al punto 2. Se si desidera selezionare un altro responsabile tecnico per un programma, è necessario inserirlo nella fase 2 prima di poterlo assegnare a un programma in questa fase.

Anche il capo del centro di trapianto può essere assegnato in questa fase, selezionando «Capo del centro di trapianto» al posto di un organo e assegnando la persona corrispondente precedentemente inserita nella fase 2.

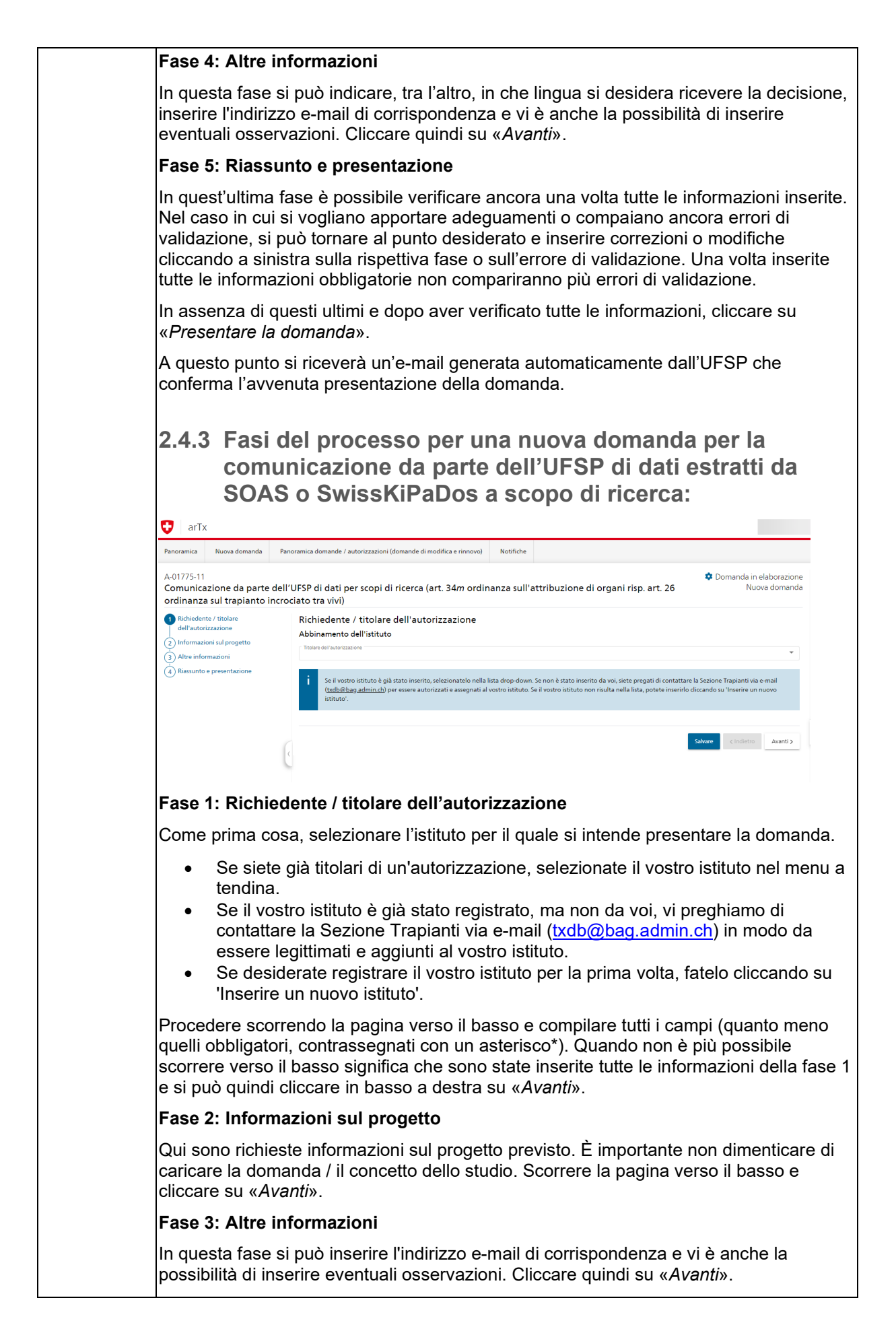

| Fase 4: Riassunto e presentazione                                                                                                    |
|----------------------------------------------------------------------------------------------------|
| In quest'ultima fase è possibile verificare ancora una volta tutte le informazioni inserite.<br>Nel caso in cui si vogliano apportare adeguamenti o compaiano ancora errori di<br>validazione, si può tornare al punto desiderato e inserire correzioni o modifiche<br>cliccando a sinistra sulla rispettiva fase o sull'errore di validazione. Una volta inserite<br>tutte le informazioni obbligatorie non compariranno più errori di validazione. |
| In assenza di questi ultimi e dopo aver verificato tutte le informazioni, cliccare su<br>« <i>Presentare la domanda</i> ».                                                                                                    |
| A questo punto si riceverà un'e-mail generata automaticamente dall'UFSP che conferma l'avvenuta presentazione della domanda.                                                                                                    |

# 2.5 Inserire e presentare una domanda di modifica

| Avvio di arTx                                                                                | Mediante l'inserimento nel browser dell'URL<br>https://www.gate.bag.admin.ch/artx/ui/home                                                                                                    |  |  |  |  |  |  |  |
|----------------------------------------------------------------------------------------------|----------------------------------------------------------------------------------------------------|--|--|--|--|--|--|--|
| Login                                                                                        | Effettuare il login ad arTx come descritto al capitolo 2.2 «Login» (con il CH-Login o con l'HIN-Login).                                                                                                    |  |  |  |  |  |  |  |
| Avviare il<br>processo per<br>una domanda                                                    | Dopo aver effettuato il login è possibile scegliere quali azioni eseguire in arTx. Per inserire una domanda di modifica cliccare sulla scheda in alto « <i>Panoramica domande / autorizzazioni (domande di modifica e rinnovo</i> )».                                                                                                    |  |  |  |  |  |  |  |
| di modifica                                                                                  | e arTX Logout MyAccount DE FR TT                                                                                                    |  |  |  |  |  |  |  |
|                                                                                              | Panoramica Nuova domanda Panoramica domande / autorizzazioni (domande di modifica e rinnovo) Notifiche                                                                                                    |  |  |  |  |  |  |  |
|                                                                                              | Nuova domanda                                                                                                    |  |  |  |  |  |  |  |
|                                                                                              | i Inserire una nuova domanda<br>Per interire una nuova domanda, kedea una delle opsioni qui sotto.                                                                                                    |  |  |  |  |  |  |  |
|                                                                                              |                                                                                                    |  |  |  |  |  |  |  |
|                                                                                              | Domanda per                                                                                                    |  |  |  |  |  |  |  |
|                                                                                              | Autorizzatione per l'importazione importazione di organi, tesudi o cellule umani (art. 25 cpv. 1 legge sui trapianto) Autorizzatione per il trapianto di organi umani (art. 27 cpv. 1 legge sui trapianto)                                                                                                    |  |  |  |  |  |  |  |
|                                                                                              | Comunicatione da parte dell'UFSP di dati per scopi di ricerca (art. 34n ordinanza sull'attribuzione di organi nip. art. 36 ordinanza sul trapianto<br>Incrososto to sivil                                                                                                    |  |  |  |  |  |  |  |
|                                                                                              | Si aprirà un elenco dal quale selezionare l'autorizzazione da modificare. A tal fine sono disponibili diverse opzioni di ricerca. Una volta trovata l'autorizzazione desiderata, cliccare su « <i>Modifica</i> » alla voce Azioni sul lato destro e confermare la volontà di iniziare tale azione.                                                                                                    |  |  |  |  |  |  |  |
|                                                                                              | Tipo di<br>demanda         Stato         ID dell'autorizzazione e latituito / Reparto         Tipo di autorizzazione         Data di presentazione /<br>radamanda         Azioni<br>/<br>2 0.02023         Azioni<br>/<br>2 0.02023         Azioni<br>/<br>2 0.02023         Azioni<br>/<br>2 0.02023         Azioni<br>/<br>2 0.02023         Azioni<br>/<br>2 0.02023         Zioni<br>/<br>2 0.02023         Zioni/<br>2 0.02023 <thzioni <br="">2 0.02023</thzioni> |  |  |  |  |  |  |  |
| Inserimento di<br>tutte le<br>informazioni<br>necessarie e<br>presentazione<br>della domanda | Si aprirà automaticamente la sintesi delle informazioni inserite sinora, in cui si<br>visualizza l'attuale autorizzazione in modalità modifica. Sulla sinistra, scegliere la fase<br>del processo di cui si intendono modificare le informazioni. Qualora occorra apportare<br>diversi adeguamenti, si possono rivedere nuovamente tutte le fasi.                                                                                                    |  |  |  |  |  |  |  |
|                                                                                              | Attenzione: se cambiate il/i responsabile/i tecnico/i, non dimenticate di caricare anche i relativi curriculum vitae (CV).                                                                                                    |  |  |  |  |  |  |  |
|                                                                                              | Se del caso, vi è la possibilità di iniziare a compilare il modulo della domanda, uscire<br>da arTx per poi finalizzare e presentare la domanda in un secondo momento. Le<br>informazioni già inserite saranno salvate automaticamente. Per finalizzare la domanda<br>in un secondo momento, effettuare nuovamente il login ad arTx e selezionare la<br>domanda già iniziata mediante la scheda « <i>Panoramica domande / autorizzazioni</i><br>(domande di modifica e rinnovo)» e continuare la compilazione. Importante: una                                                                                                    |  |  |  |  |  |  |  |

domanda risulta presentata quando alla fine si clicca sul relativo pulsante e viene inviata una conferma per e-mail. Se invece che presentare si intende eliminare la domanda di modifica, è sufficiente cliccare su «Cancellare» tra le azioni elencate sulla destra. Altrimenti, verificare alla fine che tutte informazioni siano corrette. Per segnalare le modifiche apportate, le informazioni presenti sino a quel momento sono evidenziate in rosso e barrate mentre quelle nuove sono evidenziate in verde. Per concludere il processo cliccare su «Presentare la domanda». L C-000569 Testinstitut BCD > A-01241-61 Domanda in elaborazione Modifica Navigazione Autorizzazione per l'importazione/esportazione o conservazione di organi, tessuti o cellule umani (art. 25 cpv. 1 legge sui trapianti) M Indietro (1) Richiedente / titolare dell'autorizzazione Azion 2 Responsabile tecnico ♦ Cancellare Tessuti, cellule, organi Än tin → Profes 4 Luogo della conservazione da autorizzare Link B Istituto 5 Luogo della preparazio 6 Altre informazioni Riassunto e prese 12 kB 21.12.2022 09:22:13 < Indietro Avanti > A questo punto si riceverà un'e-mail generata automaticamente dall'UFSP che conferma l'avvenuta presentazione della domanda.

### 2.6 Inserire e presentare una domanda di rinnovo

| Avvio di arTx                                            | Mediante l'inserimento nel browser dell'URL<br>https://www.gate.bag.admin.ch/artx/ui/home                                                                                                    |                                                      |                                          |                                                                      |              |                                                                                                    |                       |                           |           |
|----------------------------------------------------------|----------------------------------------------------------------------------------------------------|------------------------------------------------------|------------------------------------------|----------------------------------------------------------------------|--------------|----------------------------------------------------------------------------------------------------|-----------------------|---------------------------|-----------|
| Login                                                    | Effettuare il login ad arTx come descritto al capitolo 2.2 «Login» (con il CH-Login o con l'HIN-Login).                                                                                                    |                                                      |                                          |                                                                      |              |                                                                                                    |                       |                           |           |
| Avviare il<br>processo per<br>una domanda<br>di rinnovo. | Dopo aver effettuato il login è possibile scegliere l'azione da eseguire in arTx. Per<br>inserire una domanda di rinnovo, cliccare sulla scheda in alto nella pagina<br>«Panoramica domande / autorizzazioni (domande di modifica e rinnovo)».                                   |                                                      |                                          |                                                                      |              |                                                                                                    |                       |                           |           |
|                                                          | 👽 arTx                                                                                                    |                                                      |                                          |                                                                      |              |                                                                                                    | Logo                  | out MyAccount             | DE FR IT  |
|                                                          | Panoramica                                                                                                    | Nuova domanda Par                                    | noramica domande / autorizza             | zioni (domande di modifica e rinnovo) Notifich                       | 1e           |                                                                                                    |                       |                           |           |
|                                                          | Nuova d                                                                                                    | domanda                                              |                                          |                                                                      |              |                                                                                                    |                       |                           |           |
|                                                          | i Inseri<br>Per inser                                                                                                    | <b>re una nuova don</b><br>ire una nuova domanda, se | nanda<br>:elga una delle opzioni qui sot | το.                                                                  |              |                                                                                                    |                       |                           |           |
|                                                          | Domanda                                                                                                    | per                                                  |                                          |                                                                      |              |                                                                                                    |                       |                           |           |
|                                                          | Autorizzazi                                                                                                    | one per l'importazione/espor                         | tazione o conservazione di organ         | i, tessuti o cellule umani (art. 25 cpv. 1 legge sui trapianti)      |              | Autorizzazione per il trapianto di organi umani (art. 27 cpv. 1 legge sui trapianti)                                                      |                       |                           |           |
|                                                          | Comunicazii<br>Incrociato tr                                                                                                    | one da parte dell'UFSP di dati<br>ra vivi)           | per scopi di ricerca (art. 34m ord       | inanza sull'attribuzione di organi risp. art. 26 ordinanza su        | ul trapianto |                                                                                                    |                       |                           |           |
|                                                          | Si aprirà un elenco dal quale selezionare l'autorizzazione da rinnovare. A tal fine sono<br>disponibili diverse opzioni di ricerca. Una volta trovata l'autorizzazione desiderata,<br>cliccare su « <i>Rinnovo</i> » alla voce Azioni sul lato destro e confermare la volontà di |                                                      |                                          |                                                                      |              |                                                                                                    |                       |                           |           |
|                                                          | iniziar                                                                                                    | e tale az                                            | zione.                                   |                                                                      |              |                                                                                                    |                       |                           |           |
|                                                          | Tipo di<br>domanda                                                                                                    | Stato                                                | ID dell'autorizzazione 🕹                 | Istituto / Reparto                                                   |              | Tipo di autorizzazione                                                                                                    | Data di presentazione | Valida fino /<br>scadenza | Azioni    |
|                                                          | Nuova domanda                                                                                                    | Autorizzazione<br>rilasciata                         | A-00903-08                               | ▲r C-001081 Testinstitut<br>Testgasse 3, 3012 Bern (BE), Switzerland |              | Autorizzazione per l'importazione/esportazione o conservazione di<br>organi, tessuti o cellule umani (art. 25 cpv. 1 legge sui trapianti) | 22.08.2023            | 22.08.2028                | C Rinnovo |
|                                                          | Nuova domanda                                                                                                    | Domanda in<br>elaborazione                           | A-00902-11                               |                                                                      |              | Autorizzazione per il trapianto di organi (art. 27 cpv. 1 legge sui trapianti)                                                            |                       | -                         |           |

| Inserimento di<br>tutte le<br>informazioni<br>necessarie e<br>presentazione<br>della domanda | Si aprirà automaticamente la sintesi delle informazioni inserite sino a quel momento in cui si visualizza l'attuale autorizzazione in modalità modifica.                                                                                                    |
|----------------------------------------------------------------------------------------------|----------------------------------------------------------------------------------------------------|
|                                                                                              | Se si intende rinnovare l'autorizzazione senza modificarla, è sufficiente cliccare in basso a sinistra su « <i>Presentare la domanda di rinnovo</i> ».                                                                                                    |
|                                                                                              | Se invece si intende apportare adeguamenti, sulla sinistra è possibile scegliere la fase del processo di cui modificare il/i dato/i.                                                                                                    |
|                                                                                              | Attenzione: se cambiate il/i responsabile/i tecnico/i, non dimenticate di caricare anche i relativi curriculum vitae (CV).                                                                                                    |
|                                                                                              | Se del caso, vi è la possibilità di iniziare a compilare il modulo della domanda, uscire<br>da arTx per poi finalizzare e presentare la domanda in un secondo momento. Le<br>informazioni già inserite saranno salvate automaticamente. Per finalizzare la domanda<br>in un secondo momento, effettuare nuovamente il login ad arTx e selezionare la<br>domanda già iniziata mediante la scheda « <i>Panoramica domande / autorizzazioni</i><br>( <i>domande di modifica e rinnovo</i> )» e continuare la compilazione. Importante: una<br>domanda risulta presentata quando alla fine si clicca sul relativo pulsante e viene<br>inviata una conferma per e-mail. |
|                                                                                              | Se invece che presentare si intende eliminare la domanda di rinnovo, è sufficiente cliccare su « <i>Interrompere la domanda di rinnovo</i> » in basso a sinistra.                                                                                                    |
|                                                                                              | Altrimenti, dopo aver verificato tutte le informazioni inserite, cliccare su « <i>Presentare la domanda di rinnovo</i> ». A questo punto si riceverà un'e-mail generata automaticamente dall'UFSP che conferma l'avvenuta presentazione della domanda.                                                                                                    |

# 3 Assistenza e contatti

In caso di domande di tipo tecnico o specialistico rivolgersi alla Sezione Trapianti: e-mail: <u>txdb@bag.admin.ch</u> tel. +41 58 462 63 22